# HEALTH FIRST CUSTOM POINT ACCESS

## Start:

Copy and paste the below URL into your browser: URL: https://custompoint.rrd.com/ Landing page will pull up:

| Account: HLTHFIRST Login           | CustomPoint <sup>®</sup><br>Integrated Communications<br>Management | Please Log In                            |  |
|------------------------------------|---------------------------------------------------------------------|------------------------------------------|--|
|                                    |                                                                     | Password:<br>Account: HLTHFIRST<br>Login |  |
| RP DONNELLEY Forgot Your Password? | <b>RP</b> DONNELLEY                                                 | Forgot Your Password?                    |  |

#### USER ID:

Enter User ID which is found in column "D" of the attached Custom Point User grid. Typically the User ID and Profile ID are the same and are first and last name joined with no space.

Next, Enter Password;

|                                            | Please Log In                                           |
|--------------------------------------------|---------------------------------------------------------|
| Management                                 | User ID: Bob\$mith × Password: Account: HLTHFIRST Login |
| <b>RR</b> DONNELLEY                        | Forgot Your Password?                                   |
| © 2015 RR Donnelley ®, dl Rights Reserved. | <u>Terms of Use</u>                                     |

### PASSWORD: /

The password is set to auto expire and force a personal password to be established upon first entry. Password : Health123 (Please note that this is a temporary password and you will be prompted to change it when you log on).

Next, Enter Account;

|                                             | Please Log In         |
|---------------------------------------------|-----------------------|
| Custom <b>Point</b> ®                       |                       |
| Integrated Communications<br>Management     | User ID: BobSmith X   |
|                                             | Password:             |
|                                             | Account: HLTHFIRST    |
|                                             |                       |
|                                             |                       |
| <b>RR</b> DONNELLEY                         | Forgot Your Password? |
| © 2015 RR Donnelley @. All Rights Reserved. | <u>Terms of Use</u>   |

# Enter Master Account Name: HLTHFIRST

Your landing page will appear:

| Welcom                                                                                                    | e, Bruce Swyers                       | My Profile            | Sign Out         |           |           | Carl                 | t 🚺 Help 🕐 CustomPoint 8.0*                                                                     |  |  |
|----------------------------------------------------------------------------------------------------|---------------------------------------|-----------------------|------------------|-----------|-----------|----------------------|-------------------------------------------------------------------------------------------------|--|--|
| Health<br>First Health Plan                                                                                                    |                                       |                       |                  |           |           |                      | th Plans                                                                                        |  |  |
| HOME                                                                                                    | CATALOGS                              | ORDERS                | MANAGE           | REPORTS   | CONFIGURE |                      | Search 🔅                                                                                        |  |  |
| Welcome to CustomPoint<br>the single site that allows you to order, manage, customize, and control all your printed materials.<br>It even reminds you about which items need your attention! |                                       |                       |                  |           |           |                      |                                                                                                 |  |  |
| Gene                                                                                                    | eral                                  |                       |                  |           | Genera    | i   Customer Service | how to Place an Order. Length<br>Is 5 minutes.                                                  |  |  |
| Customi<br>Click he                                                                                                    | Point User Guide<br>re to view the Cu | stomPoint Orde        | r Entry Guide.   |           |           | 08/28 2015           | 💷 Order Status                                                                                  |  |  |
|                                                                                                    |                                       |                       |                  |           |           |                      | Click <u>here</u> to view the video for<br>Order Status. Length is 5<br>minutes.                |  |  |
|                                                                                                    | There are                             | 4 Traini              | ng Video         | os pre-   |           |                      | 💿 Home Page                                                                                     |  |  |
|                                                                                                    | loaded to                             | the site              | . These <b>v</b> | will stay | on        |                      | Click here to view the video for<br>the Home page elements of                                   |  |  |
|                                                                                                    | can use th                            | nui otne<br>nese as p | art of yo        | our Ager  | nt        |                      | your site. Length is 7 1/2<br>minutes.                                                          |  |  |
|                                                                                                    | Training.                             |                       |                  | -         |           |                      | CRDM Reports                                                                                    |  |  |
| L                                                                                                    |                                       |                       |                  |           |           |                      | Click <u>here</u> to view the video<br>and how to view and run<br>reports. Length is 7 minutes. |  |  |
|                                                                                                    |                                       |                       |                  |           |           |                      | Order Reminders                                                                                 |  |  |
|                                                                                                    |                                       |                       |                  |           |           |                      | Here are your saved or pending<br>orders awaiting completion:                                   |  |  |
|                                                                                                    |                                       |                       |                  |           |           |                      | User and System Saved (0)                                                                       |  |  |
|                                                                                                    |                                       |                       |                  |           |           |                      |                                                                                                 |  |  |

The CustomPoint name and logotype are registered trademarks of RR Donnelley and Sons, Inc. All rights reserved. RR DONNELLEY

Once in site, simply hover over the catalogs Tab

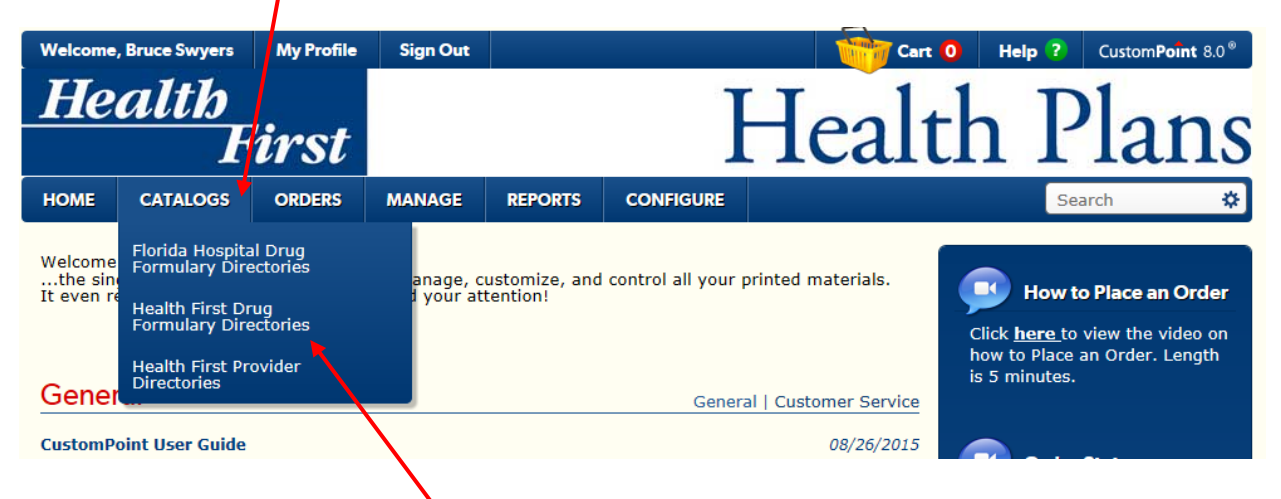

A drop down of sub-catalogs will appear, choose and click